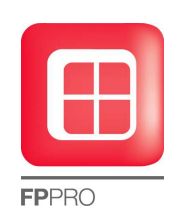

## FP PRO

Manuale Metra Wizard

Italiano

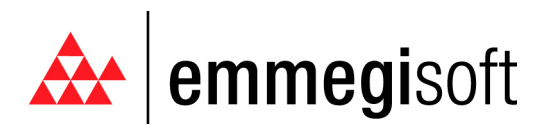

Copyright © 1996-2008 EMMEGISOFT S.r.l. All Rights Reserved

Via Carpi Ravarino, 300 – 41010 Limidi di Soliera (MO) - ITALY Tel: +39-059-566.273 Fax: +39-059-565.583 Internet: www.emmegisoft.com e-mail: info@emmegisoft.com

# **1. FP PRO METRA WIZARD**

## 1.1 Creazione struttura a battente tramite Wizard

#### 1.1.1 Introduzione

La nuova funzione Wizard (Fig.01) è un sistema guidato di creazione della struttura in grado di indirizzare l'utilizzatore nella scelta di profilati e accessori con un'interfaccia grafica semplice e intuitiva. Vedremo in seguito, passo per passo, come creare delle tipologie tramite Wizard.

|        | 5              |            | Sec. 1   |         |         |          |             |               | F       | P PRO -      | (Senza No | ome) : Cl | LASSIC |       |         |           |         |                |       |           |
|--------|----------------|------------|----------|---------|---------|----------|-------------|---------------|---------|--------------|-----------|-----------|--------|-------|---------|-----------|---------|----------------|-------|-----------|
| U      | Home           | Progettazi | one (    | C-Lines | Archivi |          |             |               |         |              |           |           |        |       |         |           |         |                |       | Style 👻 🙆 |
| ſ      | ۹ 🗍 🎵          |            | X        | F       |         |          | -           |               |         |              | A         |           | X      |       | E       | 1         |         |                | 8     |           |
| Nu     | ovo Serrame    | sto_Nuova  | Modifica | Apri    | Salva   | Commessa | Inserimento | <u>L</u> otti | Listini | <u>C</u> rea | Apri      | Salva     | Taglia | Copia | Incolla | Seleziona | Avvia F | P_PRO          | FPC   |           |
| serra  | nento (Wizak   | Struttu    | ra       |         |         |          | Gest        | a<br>tione    |         | Listino      |           |           | BI     | 0000  |         |           | Data    | base<br>trumen | ti    |           |
| Stru   |                | 1 2        | ~        |         |         |          |             |               |         |              |           |           |        |       |         |           |         |                |       | Pro       |
| atture |                | 1          | ~        | ~       |         |          |             |               |         |              |           |           |        |       |         |           |         |                |       | prieta    |
| / Blo  |                |            |          | 1       | L.      |          |             |               |         |              |           |           |        |       |         |           |         |                |       |           |
| cchi   |                |            |          |         | $\sim$  |          |             |               |         |              |           |           |        |       |         |           |         |                |       |           |
|        |                |            |          |         | ~~~     | $\sim$   |             |               |         |              |           |           |        |       |         |           |         |                |       |           |
|        |                |            |          |         |         | $\sim$   | <           |               |         |              |           |           |        |       |         |           |         |                |       |           |
|        |                |            |          |         |         |          | ~           |               |         |              |           |           |        |       |         |           |         |                |       |           |
|        |                |            |          |         |         |          | 1           | <             |         |              |           |           |        |       |         |           |         |                |       |           |
|        |                |            |          |         |         |          |             | 1             | ~       |              |           |           |        |       |         |           |         |                |       |           |
|        |                |            |          |         |         |          |             |               | ~       |              |           |           |        |       |         |           |         |                |       |           |
|        |                |            |          |         |         |          |             |               |         |              |           |           |        |       |         |           |         |                |       |           |
|        |                |            |          |         |         |          |             |               |         |              |           |           |        |       |         |           |         |                |       |           |
|        |                |            |          |         |         |          |             |               |         |              |           |           |        |       |         |           |         |                |       |           |
|        |                |            |          |         |         |          |             |               |         |              |           |           |        |       |         |           |         |                |       |           |
|        |                |            |          |         |         |          |             |               |         |              |           |           |        |       |         |           |         |                |       |           |
|        |                |            |          |         |         |          |             |               |         |              |           |           |        |       |         |           |         |                |       |           |
|        |                |            |          |         |         |          |             |               |         |              |           |           |        |       |         |           |         |                |       |           |
|        |                |            |          |         |         |          |             |               |         |              |           |           |        |       |         |           |         |                |       |           |
|        |                |            |          |         |         |          |             |               |         |              |           |           |        |       |         |           |         |                |       |           |
|        |                |            |          |         |         |          |             |               |         |              |           |           |        |       |         |           |         |                |       |           |
|        |                |            |          |         |         |          |             |               |         |              |           |           |        |       |         |           |         |                |       |           |
|        |                |            |          |         |         |          |             |               |         |              |           |           |        |       |         |           |         |                |       |           |
|        |                |            |          |         |         |          |             |               |         |              |           |           |        |       |         |           |         |                |       |           |
|        |                |            |          |         |         |          |             |               |         |              |           |           |        |       |         |           |         |                |       |           |
|        |                |            |          |         |         |          |             |               |         |              |           |           |        |       |         |           |         |                |       |           |
|        |                |            |          |         |         |          |             |               |         |              |           |           |        |       |         |           |         |                |       |           |
|        |                |            |          |         |         |          |             |               |         |              |           |           |        |       |         |           |         |                |       |           |
|        |                |            |          |         |         |          |             |               |         |              |           |           |        |       |         |           |         |                |       |           |
|        |                |            |          |         |         |          |             |               |         |              |           |           |        |       |         |           |         |                |       |           |
| Curson | - 2222 3 - 162 | 59         |          |         |         | la       |             |               |         |              |           |           |        |       |         |           |         |                |       |           |
| 201301 |                |            |          |         |         | 18       | _           |               |         |              |           |           |        |       |         |           |         |                | a 🗳 📢 | · · · · · |

Fig.01: Pulsante Wizard Creazione Struttura

#### **1.1.2 Creazione struttura tramite Wizard**

Dopo aver attivato la funzione Wizard tramite il pulsante (Fig.01) ed aver inserito le misure desiderate per l'infisso che si vuole realizzare cominciamo ad impostare le nostre scelte, supponendo di voler realizzare una porta apertura interna con NC65Sth.

- Famiglia: E' una suddivisione dove troviamo in una tutte le serie battenti e nell'altra le serie composte come legno-alluminio e bicolore.
- o Serie: Scegliere la serie profilo che si intende utilizzare
- o Macro: Scegliere il tipo di macro (Telaio, Montante/Traverso, Ante)
- o Tipo Blocco: Scegliere se si vuole realizzare una Finestra, una Porta o una Porta Finestra
- Linea Estetica: Selezionare la linea estetica desiderata scegliendo da quelle disponibili per il sistema scelto.
- o Struttura/Blocco: Scegliere le caratteristiche desiderate per il blocco selezionato
- o Profili: Selezionare la dimensione desiderata e il codice

Come è possibile notare nella Fig.02 mano a mano che si selezionano le caratteristiche del telaio si arriva ad avere nella lista dei profili soli due codici che sicuramente saranno compatibili con la tipologia che si intende realizzare, oltretutto ne troviamo uno già preselezionato in quanto scelta più comune. Per confermare il codice profilo premere "Inserisci" e cliccare con il mouse all'interno del nostro vano luce.

| Fp_pro                                                                                                    |                                                                                                    |
|----------------------------------------------------------------------------------------------------|----------------------------------------------------------------------------------------------------|
| FPPRO<br>FPSUTE                                                                                                    | Wizard                                                                                                    |
| Famiglia     Serie       02.Battenti     NC501       03.Composti     NC505TH       NC55 AE     NC555TH       NC555TH     NC555TH                                                                                                    |                                                                                                    |
| Linea estetica                                                                                                    |                                                                                                    |
| Struttura / Blocco Telaio 3 Isti "L" per apertura interna Telaio 3 Isti "L" per apertura esterna Telaio 3 Isti "L" Telaio 3 Isti "L" Telaio 3 Isti "L Telaio 3 Isti "L Telaio 4 Isti Telaio 4 Isti Telaio | Profil<br>Dimensione<br>Standard<br>B O Profil<br>B O L<br>D D D<br>D D<br>D D<br>D D<br>D D<br>D D<br>D D<br>D D<br>D D |
|                                                                                                    |                                                                                                    |
|                                                                                                    | Fine                                                                                                    |

Fig. 02: Scelta blocco telaio

Allo stesso modo effettuare le scelte per il blocco delle ante premere "Inserisci" e cliccare con il mouse all'interno del nostro vano luce (Fig.03).

| Fp_pro                                                                                                    |                                                                                                    | ويعوقه ونبغاني تعادي                                                                 |                                                                                                    |                      |
|----------------------------------------------------------------------------------------------------|----------------------------------------------------------------------------------------------------|--------------------------------------------------------------------------------------|----------------------------------------------------------------------------------------------------|----------------------|
|                                                                                                    | PPRO                                                                                                    |                                                                                      | FPSUTE                                                                                                    | lizard               |
| Famiglia<br>02 Battenti<br>03 Composti                                                                                    |                                                                                                    | Serie<br>NC501<br>NC505TH<br>NC65AE<br>NC653TH<br>NC653TH                            |                                                                                                    |                      |
| Telai   Montanti\Traversi Ante                                                                                            | Tipo Blocco<br>C Finestra © Porta                                                                                                    | C PortaFinestra/PortaInter                                                           | na/Imbotte                                                                                                    | Profili<br>Anteprima |
| Numero di Ante<br>I V<br>Selezione PRM<br>a tirare sx<br>a spingere dx<br>a spingere dx<br>antipanico dx<br>antipanico sx | Struttura/Blocco Porta 1 anta DX apertura interna Porta 1 anta DX apertura interna, Porta 1 anta DX apertura interna, Porta 1 anta DX apertura interna, Porta 1 anta DX apertura interna, Crifep_PRO\BLK\METRA 02 BATTE | riporto perimetrale<br>soglia senza battuta<br>riporto perimetrale, soglia senza bal | Dimensione<br>Standard<br>Standard<br>Standard<br>Standard<br>Standard<br>Standard<br>Standard<br>Standard<br>Standard<br>Social<br>Social | Mostra KIT Inserisci |
| <u>.</u>                                                                                                    |                                                                                                    |                                                                                      |                                                                                                    | Fine                 |

Fig. 03: Scelta blocco anta

Se si vuole aggiungere una fascia effettuare le scelte per il blocco del traverso e premere "Inserisci". (Fig.04)

| Fp_pro                                                                                                    |                                                            |
|----------------------------------------------------------------------------------------------------|------------------------------------------------------------|
| FPPRO                                                                                                    | Fp Wizard                                                  |
| Famiglia<br>102 Battenti<br>103 Composti                                                                                                    | Setie<br>NC501<br>NC503TH<br>NC65 AE<br>NC655TH<br>NC655TH |
| Telai Montanti\Traversi Ante<br>Linea estetica<br>01_Piana<br>Elemento<br>Montante<br>Traverso<br>Zoccolo<br>Soglia<br>Separatore Verticale<br>Separatore Orizzontale<br>Dimensione<br>Standard                                                                                                    |                                                            |
| Codid     Codid     Codid | Fascia da 122 mm per telaio fisso                          |
|                                                                                                    | Fine                                                       |

Fig. 04: Scelta blocco traverso/montante

Nel caso di elemento montante e traverso FPPRO presenta la classica finestra dove sceglierne il posizionamento, una volta inserito (Fig.05) premere il tasto destro del mouse e il tasto fine (Fig.06) per confermare il completamento della tipologia.

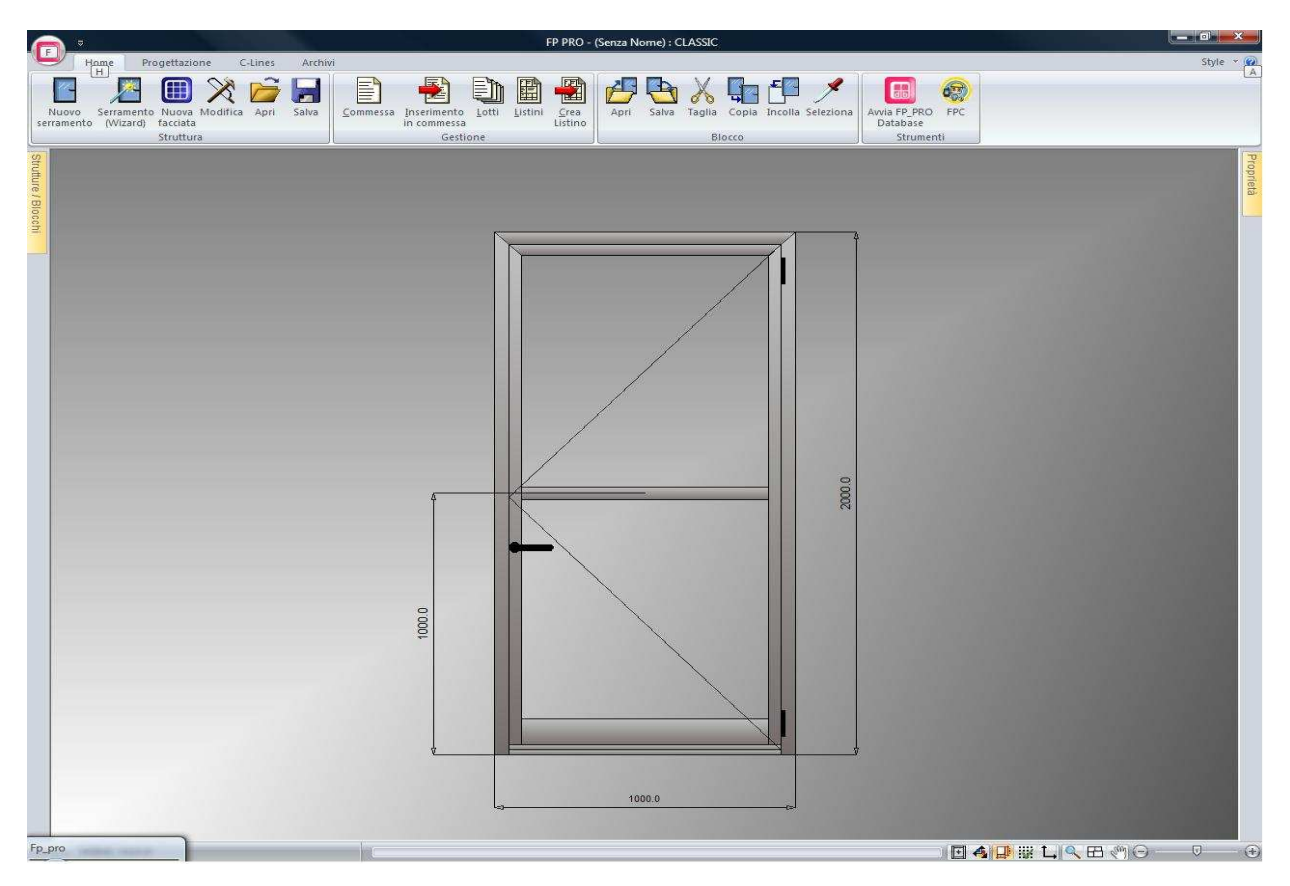

Fig. 05: Posizionamento elemento traverso

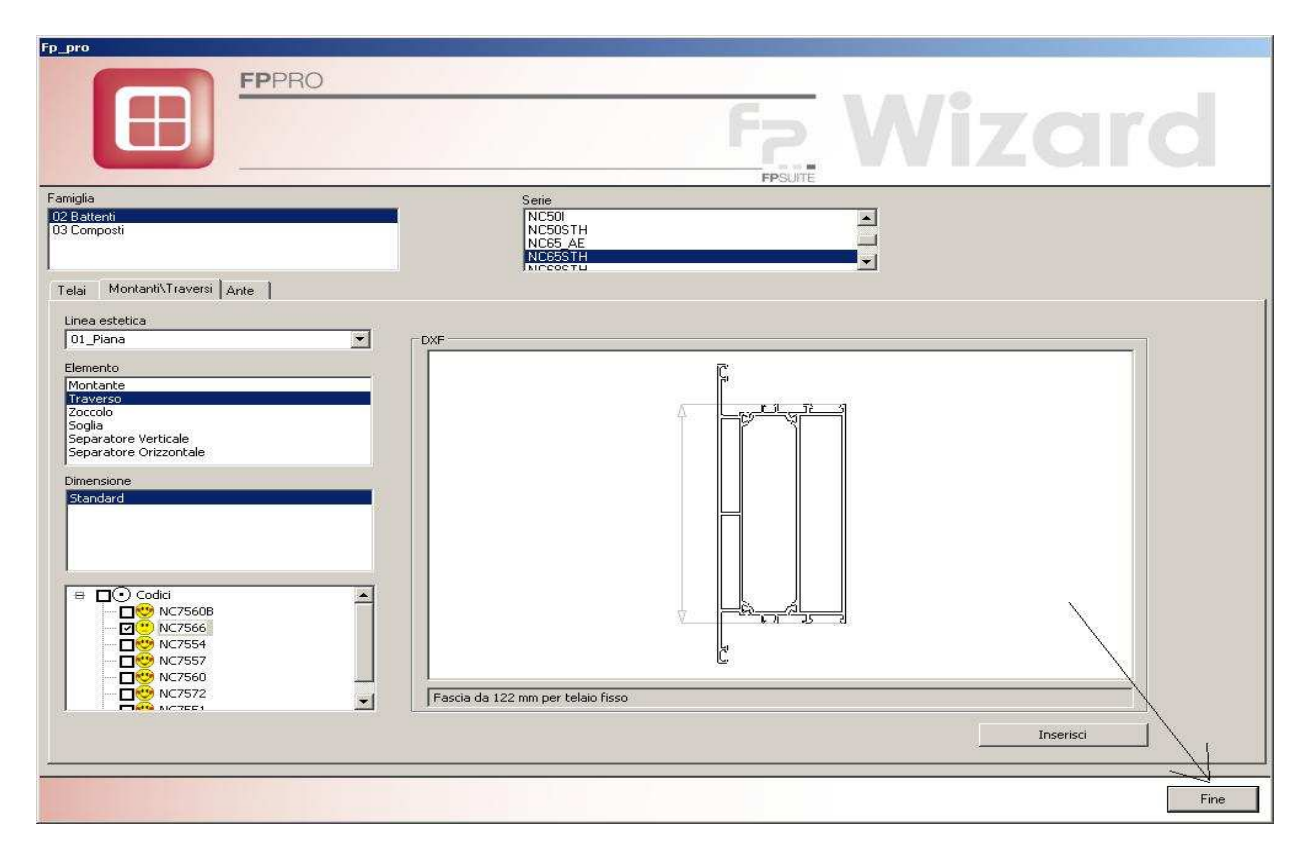

Fig. 06: Conferma conclusione tipologia

#### 1.1.3 Inserimento riempimenti vetro/fermavetro

Il completamento della tipologia con fermavetro e vetro deve essere fatta tramite la funzione Riempimenti in grado di scegliere fermavetro e guarnizioni adatti al vetro scelto. Cliccare il pulsante riempimenti (Fig. 07)e inserire la combinazione desiderata all'interno dei due vani creati, con il pulsande definizione profili selezionando il vetro desiderato viene proposta una scelta di linee estetiche per quanto riguarda il fermavetro (Fig.08)

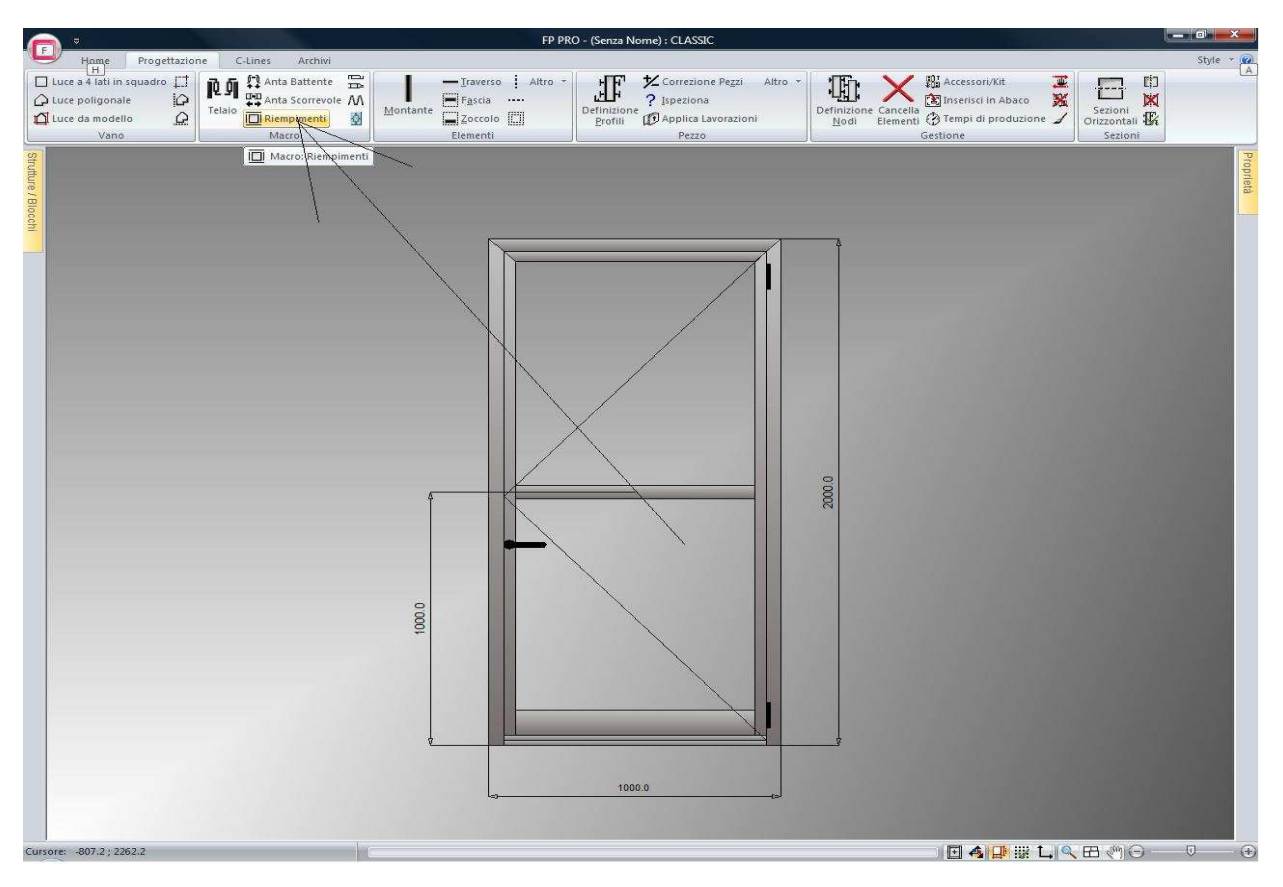

Fig. 07: Inserimento elemento riempimento

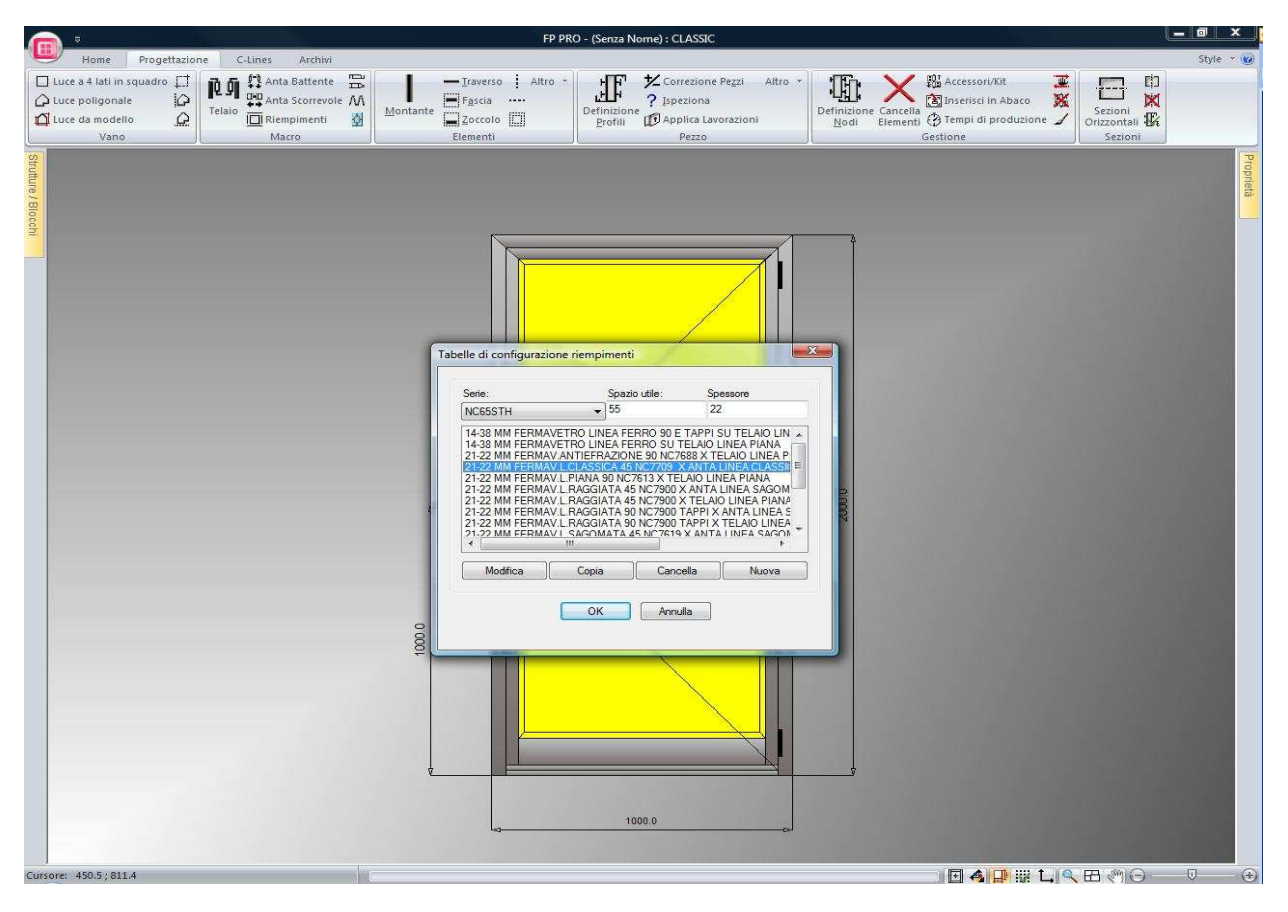

Fig. 08: Scelta tipologia riempimento

#### 1.1.4 Inserimento in commessa e scelta accessori

La scelta accessori viene fatta dal sistema in modo del tutto automatico per quanto riguarda gli accessori necessari, per quanto riguarda gli accessori opzionali vengono presentate schermate di scelta che però presentano già una scelta base per cui sarà necessario intervenire solo nel caso di voglia cambiare. Le schermate di scelta sono divise in:

- o Scelta kit opzionali (Fig. 09)
- o Scelta accessori opzionali (Fig. 10)
- Scelta tipologia di fissaggio (Fig. 11)

Per scegliere il kit opzionale desiderato selezionare prima il gruppo e successivamente il kit desiderato all'interno del gruppo; con il pulsante composizione kit è possibile consultarne il contenuto. Premere avanti per confermare la scelta fatta.

| Sruppi                                           |                                    |                                         |                   |
|--------------------------------------------------|------------------------------------|-----------------------------------------|-------------------|
| an albhu                                         |                                    |                                         |                   |
| [VARI]                                           |                                    |                                         |                   |
| Serrature                                        |                                    |                                         |                   |
|                                                  |                                    |                                         |                   |
|                                                  |                                    |                                         |                   |
|                                                  |                                    |                                         |                   |
|                                                  |                                    |                                         |                   |
|                                                  |                                    |                                         |                   |
|                                                  |                                    |                                         |                   |
| it opzionali nel gruppo [Ness                    | una selezione o selezione singola] |                                         |                   |
|                                                  |                                    |                                         |                   |
| 🔄 1 x Cerniere Filiformi 2 ali                   | per porte apertura interna (NC50   | i NC50sth NC65sth) - FIL 2A AI: METRA I | D6 CERNIERE PORTA |
| 🥅 1 🗙 Cerniere Filiformi 3 ali                   | per porte apertura interna (NC50   | i NC50sth NC65sth) - FIL 3A AI: METRA I | D6 CERNIERE PORTA |
| 🗹 1 🛛 Cerniere MH1 H20 2 a                       | li - TT MH1 H20 2A (MA5763); ME    | TRA 06 CERNIERE PORTA                   |                   |
| 1 x Cerniere MH1 H20 3 a                         | li - TT MH1 H20 3A (MA5764): ME    | TRA 06 CERNIERE PORTA                   |                   |
| 1 x Cerniere MH1 H36 2 a                         | li - TT MH1 H36 2A (MA5769): MF    | TRA 06 CERNIERE PORTA                   |                   |
|                                                  |                                    |                                         |                   |
|                                                  | 0 - 11 MH1 H36 30 (M05770) ME      | TD & GE CEDNIEDE DODITA                 |                   |
| I x Cerniere MH1 H36 3 a                         | II - 11 MH1 H36 3A (MA577U): ME    | TRA 06 CERNIERE PORTA                   |                   |
|                                                  | ∥ - 11 MH1 H36 3A (MA5770); ME     | TRA 06 CERNIERE PORTA                   |                   |
|                                                  | ⊪ - TT MH1 H36 3A (MA577U); ME     | TRA 06 CERNIERE PORTA                   |                   |
|                                                  | II - TT MH1 H36 3A (MA577U); ME    | TRA 06 CERNIERE PORTA                   |                   |
|                                                  | II - TT MH1 H36 3A (MA577U); ME    | TRA 06 CERNIERE PORTA                   |                   |
|                                                  | II - TT MH1 H36 3A (MA577U); ME    | TRA 06 CERNIERE PORTA                   |                   |
|                                                  | II - TT MH1 H36 3A (MA577U); ME    | TRA 06 CERNIERE PORTA                   |                   |
|                                                  | II - TT MH1 H36 3A (MA577U); ME    | TRA 06 CERNIERE PORTA                   |                   |
|                                                  | II - TT MH1 H36 3A (MA577U); ME    | TRA 06 CERNIERE PORTA                   |                   |
|                                                  | II - TT MH1 H36 3A (MA577U); ME    | TRA 06 CERNIERE PORTA                   |                   |
|                                                  | II - TT MH1 H36 3A (MA577U); ME    | TRA 06 CERNIERE PORTA                   |                   |
|                                                  | II - TT MH1 H36 3A (MA577U); ME    | TRA 06 CERNIERE PORTA                   |                   |
|                                                  | II - TT MH1 H36 3A (MA577U); ME    | TRA 06 CERNIERE PORTA                   |                   |
|                                                  | ii - 11 MH1 H36 ЗА (MA577U): МЕ    | TRA 06 CERNIERE PORTA                   |                   |
| I X Cerniere Mini H36 3 a     Modifica quantita' | (I - TT MH1 H36 3A (MA577U); ME    | TRA 06 CERNIERE PORTA                   |                   |
| I X Cerniere Mini H36 3 a     Modifica quantita' | Composizione Kit                   |                                         |                   |

Fig. 09: Scelta kit opzionali

La finestra successiva è quella tramite la quale scegliere gli accessori opzionali, anch'essa suddivisa per gruppi

| uppi                                                                            |                           |
|---------------------------------------------------------------------------------|---------------------------|
| VARI]                                                                           |                           |
| ttacchi per maniglione                                                          |                           |
| iocchette copricilindro                                                         |                           |
| lindri<br>Iapidia per porta                                                     |                           |
| Taniglioni di traino                                                            |                           |
| )uadro Maniglia                                                                 |                           |
| tegolo a muro                                                                   |                           |
| appi per eventuali soluzioni fisse                                              |                           |
|                                                                                 |                           |
|                                                                                 |                           |
| rcessori onzionali nel gruppo [Nessuna selezione o selezione singola]           |                           |
|                                                                                 |                           |
| MA0849, [Opz.] 1 , MANIGLIA CP. LORENA PER PORTE CON BOCCOLE: EASYSYSTEM        |                           |
| MA0877, [Opz.] 1 , MANIGLIA CP. ELIOS PER PORTE CON BOCCOLE: EASYSYSTEM         |                           |
| MA0938, [Opz.] 1 , MANIGLIE COPPIA PARIS: MANIGLIA                              |                           |
| MA0939, [Opz.] 1 , MANIGLIE COPPIA TOKYO: MANIGLIA                              |                           |
| MA0941, [Opz.] 1 , MANIGLIE COPPIA TOKYO ALLUMINIO: MANIGLIA                    |                           |
| MA0944, [Opz.] 1 , MANICO ASPORTABILE TOKYO ALLUMINIO: CREMONESE                |                           |
| MA0946, [Opz.] 1 , MANIGLIE COPPIA TOKYO OTTONE LUCIDO CON ROSETTA OVALE E MOI  | LLA: MANIGLIA             |
| MA0948, [Opz.] 1 , MANIGLIA COPPIA LUSSEMBURGO ALLUMINIO: MANIGLIA              | 6                         |
| MA0950, [Opz.] 1 , MANIGLIE COPPIA VERONA ALLUMINIO: MANIGLIA                   |                           |
| MA0952, [Opz.] 1 , MANIGLIE COPPIA VERONA OTTONE LUCIDO CON ROSETTA OVALE E MO  | OLLA: MANIGLIA            |
| MA0954, [Opz.] 1 , MANIGLIE COPPIA VERONA ACCIAIO SATINATO: MANIGLIA            |                           |
| MA0956, [Opz.] 1 , MANIGLIE COPPIA PARIS ALLUMINIO: MANIGLIA                    |                           |
| MA0957, [Opz.] 1 , MANIGLIE COPPIA PARIS RESINA LUCIDA NERA CON ROSETTE E BOCCH | ETTE SAGOMATE OVALI: MANI |
| MA0959, [Opz.] 1 , MANIGLIE COPPIA PARIS ACCIAIO INOX: MANIGLIA                 |                           |
| MA0976, [Opz.] 1 , MAN.CP.TOKYO ALL.CON QUADRO LUNGO PER SPESSORE PORTE FINO    | A 82 MM CON ROSETTA MANIG |
| MA0977, [Opz.] 1 , MAN.CP.PARIS ALL.CON QUADRO LUNGO PER SPESSORE PORTE FINO A  | A 82 MM CON ROSETTA MANIG |
| (                                                                               | •                         |
|                                                                                 |                           |
| Modifica quantita                                                               |                           |
|                                                                                 |                           |

Fig. 10: Scelta accessori opzionali

Infine è necessario scegliere il tipo di fissaggio tra quelli proposti

| FP PRO                   | × |
|--------------------------|---|
| Squadrette               |   |
| Squadretta a cianfrinare |   |
| Squadretta a spinare     |   |
|                          |   |
|                          |   |
|                          |   |
|                          |   |
|                          |   |
|                          |   |
|                          |   |
| 2                        |   |

Fig. 11: Scelta squadrette

### **1.2 Creazione struttura complessa a battente tramite Wizard**

La funzione WIzard può essere richiamata in qualsiasi fase della costruzione del serramento, vedremo ora come realizzare una struttura fuori squadro utilizzando Wizard.

Realizzare il telaio fuori squadro utilizzando le funzioni classiche di FPPRO, con il pulsante luce da modello selezionare il vano luce desiderato e inserire le dimensioni (Fig. 12)

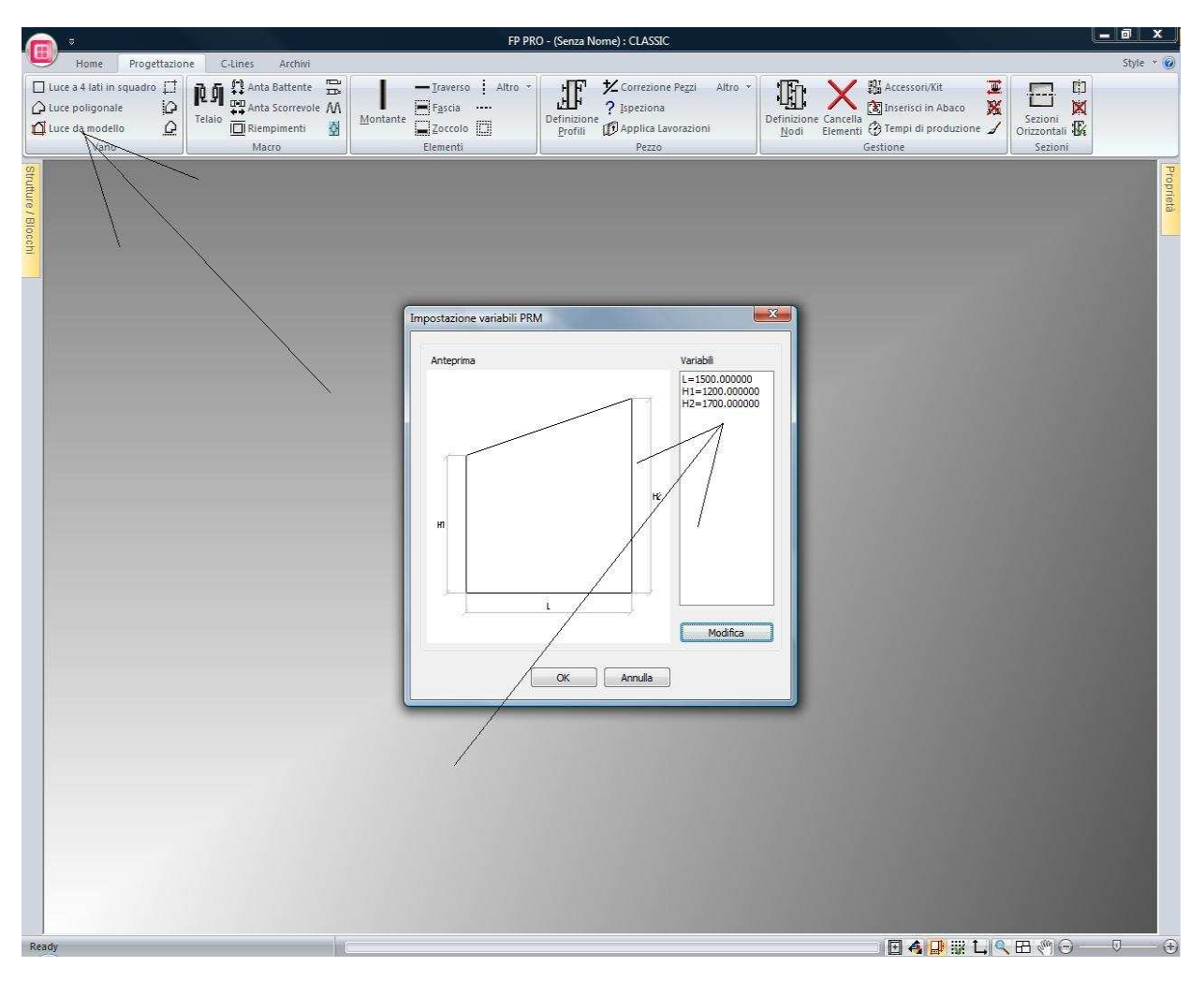

Fig. 12: Luce da modello

Successivamente inseriamo l'elemento telaio e selezioniamo il codice desiderato tramite il pulsante definizione profili come in Fig. 13. Completiamo il vano telaio inserendo i kit accessori necessari tramite il pulsante di applicazione accessori/kit come in Fig. 14.

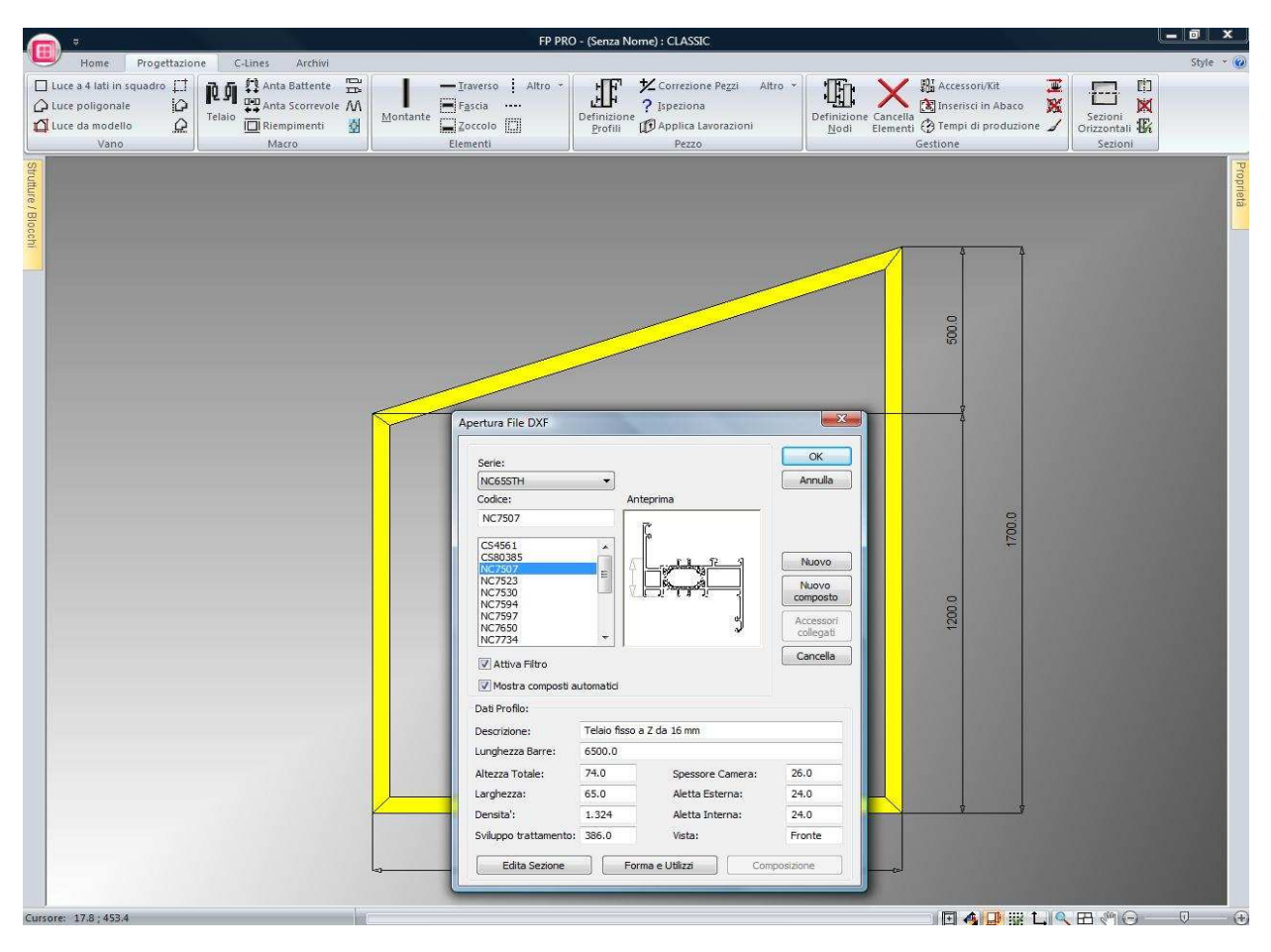

Fig. 13: Definizione profilo

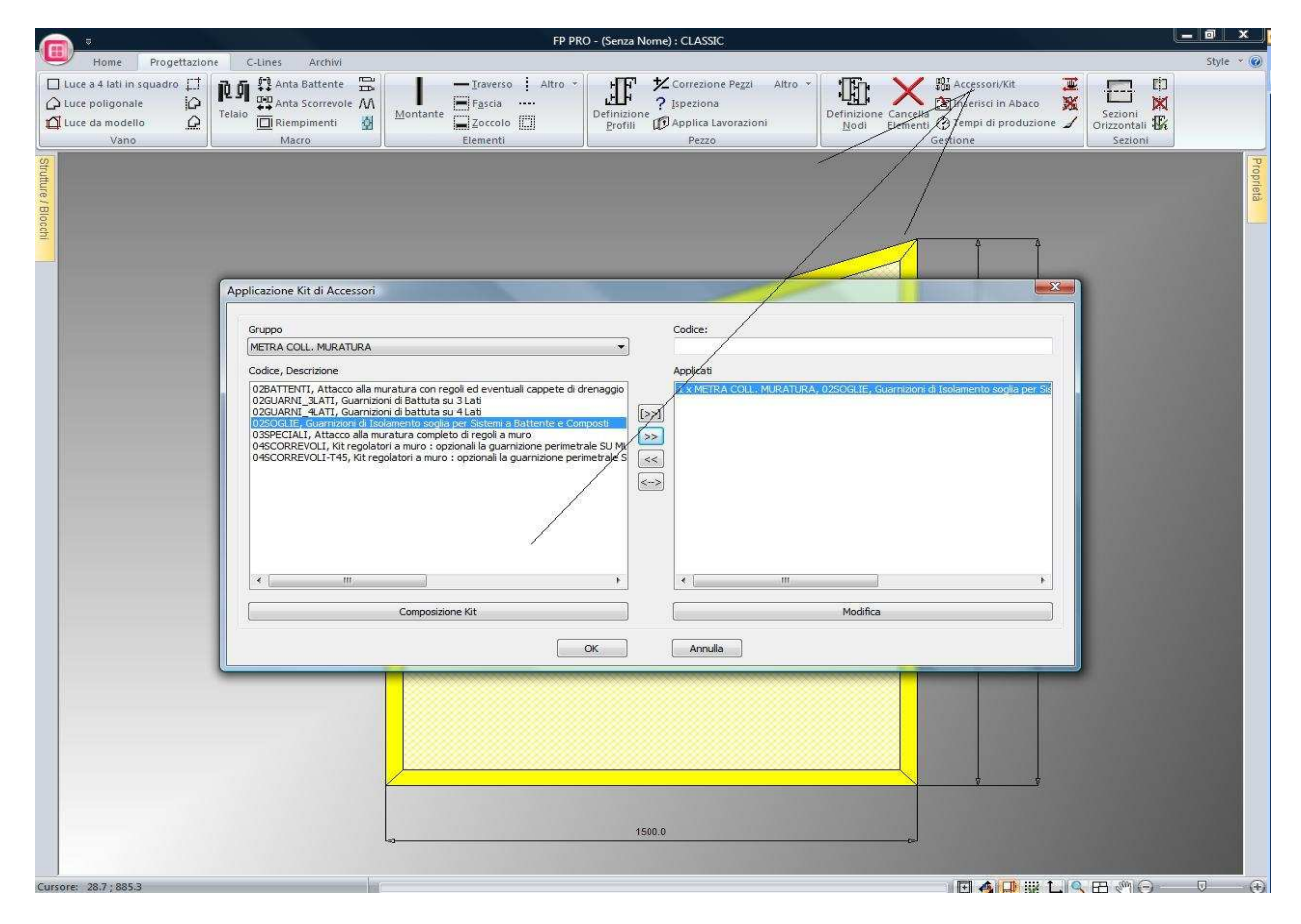

Fig. 14: Applicazione kit telaio

Ora possiamo attivare il pulsante Wizard ed inserire gli elementi mancanti, traverso e 2 ante con una a ribalta come abbiamo visto in precedenza (Fig. 15 e 16) Completare poi la tipologia con la funzione riempimenti.

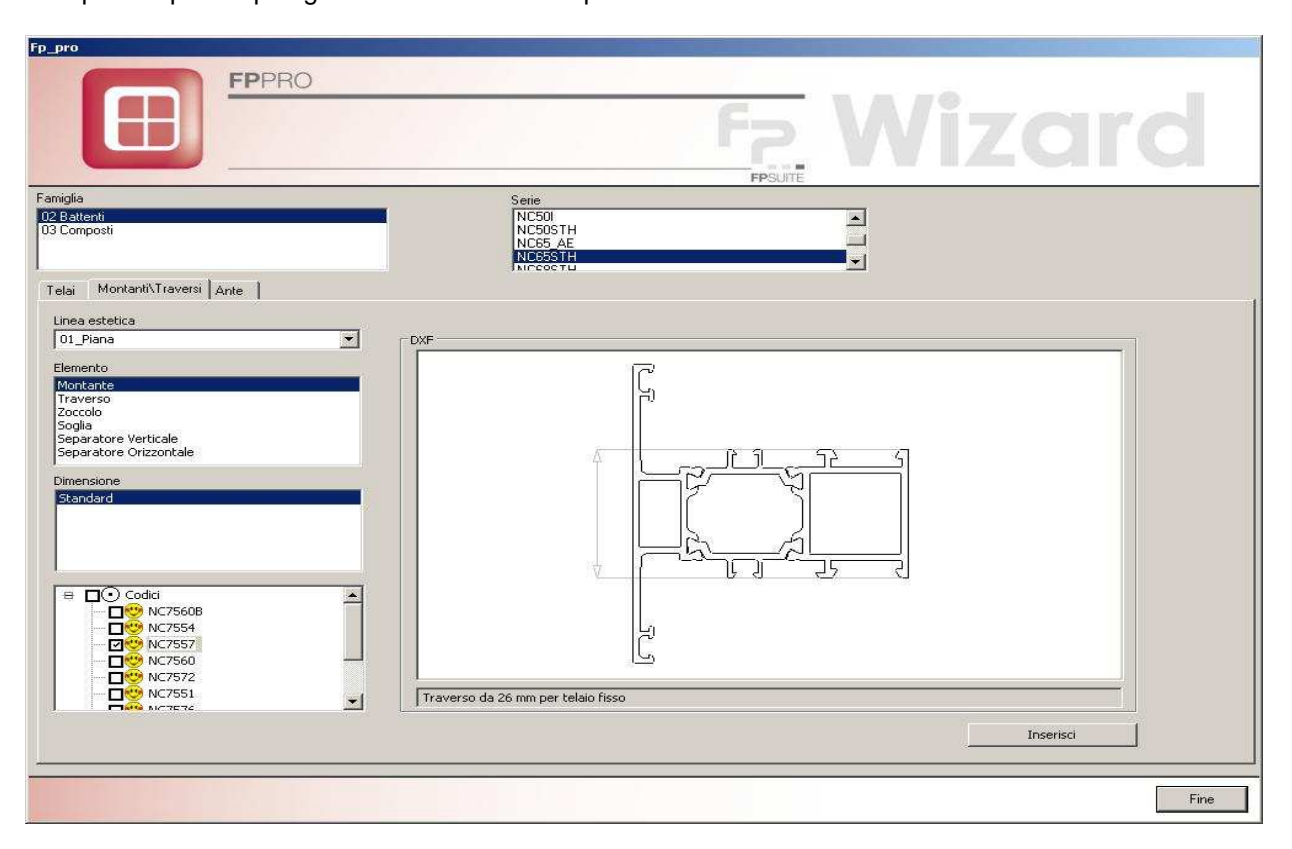

Fig. 15: Scelta blocco traverso/montante

| 32 Battenti       33 Composti       Telai     Montanti\Traversi       Linea estetica       01_Piana       Vumero di Ante       2       Selezione PRM       a tirare sx<br>a spingere dx:<br>a spingere dx:<br>a spingere dx:<br>anta / anta a ribalta dx<br>anta / anta a ribalta sx<br>scorrevole parallelo | co<br>tra C Porta<br>Blocco<br>2 ante anta-antaribalta D<br>2 ante anta-antaribalta D | NC501<br>NC505 AE<br>NC55 STH<br>NC555TH<br>NC555TH<br>NC555TH<br>NC555TH<br>NC555TH<br>NC555TH<br>NC555TH<br>NC555TH<br>NC555TH<br>NC555TH<br>NC555TH<br>NC501<br>NC501<br>NC501<br>NC501<br>NC502<br>PortaFinestra/Por<br>NC502<br>PortaFinestra/PortaFinestra/PortaFinestra/PortaF | rtaInterna/Imbotte<br>Dimensione<br>01. Piccolo<br>02. Medio<br>03. Maggiorato<br>Standard | Profil                        |             |
|----------------------------------------------------------------------------------------------------|---------------------------------------------------------------------------------------|----------------------------------------------------------------------------------------------------|--------------------------------------------------------------------------------------------|-------------------------------|-------------|
| Telai Montanti/Traversi Ante<br>Linea estetica<br>01_Piana Tipo Blocc<br>© Finest<br>Numero di Ante<br>2<br>Selezione PRM<br>a tirare dx<br>a spingere dx<br>a spingere dx<br>a spingere dx<br>a spingere dx<br>anta / anta a ribalta dx<br>anta / anta a ribalta dx                                         | to Porta<br>Blocco<br>Lante anta-antaribalta D<br>Lante anta-antaribalta D            | C PortaFinestra/Por<br>X T/Z<br>X con riporto centrale                                                                                                    | rtaInterna/Imbotte<br>Dimensione<br>01. Piccolo<br>02. Medio<br>03. Moggior do<br>Standard | Anteprima                     |             |
| Percorso co<br>C:\FP_PR                                                                                                    | ompleto del blocco:<br>O\ARCHIVI_METRA_WIZ                                            | ZARD\BLK\METRA 02 BATTEP                                                                                                    |                                                                                            | C7535 (2)<br>RTO<br>C7548 (-) | Linea Piana |

Fig. 16: Scelta blocco anta

### **1.3 Creazione struttura scorrevole o persiana**

Per la realizzazione di persiane e scorrevoli invece sono già precaricate tutte le tipologie realizzabili che possono essere richiamate con il pulsante apri struttura o costruite tramite i blocchi classici di FPPRO.

### 1.4 Caratteristiche archivi Metra Wizard

La creazione di un serramento tramite Wizard risulta sicuramente molto semplice ed intuitivo, alla base esiste un archivio dati che di conseguenza è più complesso rispetto al passato. Pertanto, al fine di garantire un corretto funzionamento e un risultato privo di errori, l'archivio non è modificabile da parte dell'utente finale.

## 2. Sommario

| 1. FP PRO METRA WIZARD                                      | 1  |
|-------------------------------------------------------------|----|
| 1.1 CREAZIONE STRUTTURA A BATTENTE TRAMITE WIZARD           | 1  |
| 1.1.1 Introduzione                                          | 1  |
| 1.1.2 Creazione struttura tramite Wizard                    | 2  |
| 1.1.3 Inserimento riempimenti vetro/fermavetro              | 5  |
| 1.1.4 Inserimento in commessa e scelta accessori            | 6  |
| 1.2 CREAZIONE STRUTTURA COMPLESSA A BATTENTE TRAMITE WIZARD | 9  |
| 1.3 CREAZIONE STRUTTURA SCORREVOLE O PERSIANA               | 12 |
| 1.4 CARATTERISTICHE ARCHIVI METRA WIZARD                    | 12 |
| 2. SOMMARIO                                                 | 13 |